### < JDViewer using USB Cable >

# 1. Setting on the CellAdvisor

a. Press #3 button(System) → System Configuration → Remote Interface →
Select "APP SW"

# 2. Setting on the JDViewer

- a. Select "Settings" → "Communication"
  - i. In Instrument field, Select correct product (in this case, select JD780A/780B/740B series)
  - ii. In Connection Method field, Select "USB"
- b. Select "Load" → "Connect"
- c. Select "Load" again  $\rightarrow$  "Load Saved"

### < JDViewer using crossover LAN Cable >

### 1. Setting on the CellAdvisor

- b. Press #3 button(System)  $\rightarrow$  System Configuration  $\rightarrow$  Select "APP SW"
- c. Press #3 button(System)  $\rightarrow$  System Configuration  $\rightarrow$  Ethernet Config  $\rightarrow$  IPv4
  - i. Put IP Address to 192.168.0.5
  - ii. Put Subnet Mask to 255.255.255.0
  - iii. Select "Apply"

### 2. Setting on the PC

- a. Go to 'Network & Sharing Center'
- b. Select the LAN network and open its Properties menu
- c. Select IPv4 to bring up its Properties menu
- d. Under Properties setup a static IP address:
  - i. Select "Use the following IP address"
  - ii. Example: IP Address: 192.168.0.7
  - iii. Subnet: 255.255.255.0

# 3. Setting on the JDViewer

a. Select "Settings" → "Communication"

- i. In Instrument field, Select correct product (in this case, select JD780A/780B/740B series)
- ii. In Connection Method field, Select TCP/IP (IPv4) and put "192.168.0.5"
- b. Select "Load"  $\rightarrow$  "Connect"
- c. Select "Load" again  $\rightarrow$  "Load Saved"